## Fahrrad über die Donkey App ausleihen

Als Feine Räder GmbH bieten wir seit April 2020 mit Mul-ee und Donkey Republic einen Fahrradverleih in Regensburg an. Neben normalen Fahrrädern fokussieren wir uns vor allem auf den Verleih von Lastenrädern. Zusammen mit unseren Partnern setzen wir uns hier in Regensburg für eine autofreiere Stadt ein und sind davon überzeugt, dass Lastenräder ein Schlüssel zur Reduzierung der Autos in der Innenstadt sind. Um den Bürgern der Stadt Regensburg die Lastenräder näher zu bringen, versuchen wir mit attraktiven Preisen und Gutscheinaktionen auf unser Angebot aufmerksam zu machen. Wie der Verleih mit der App von Donkey Republic funktioniert kannst du auf den folgenden Seiten nachlesen. Diese Anleitung kannst du über den QR-Code an den Fahrrädern jederzeit wieder abrufen.

Viel Spaß beim Ausprobieren von unseren Rädern!

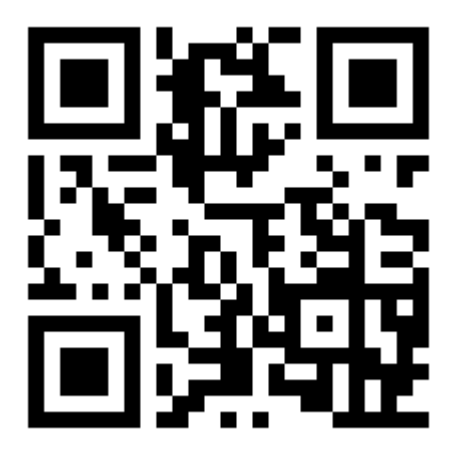

**1.** Herunterladen der Donkey-App.

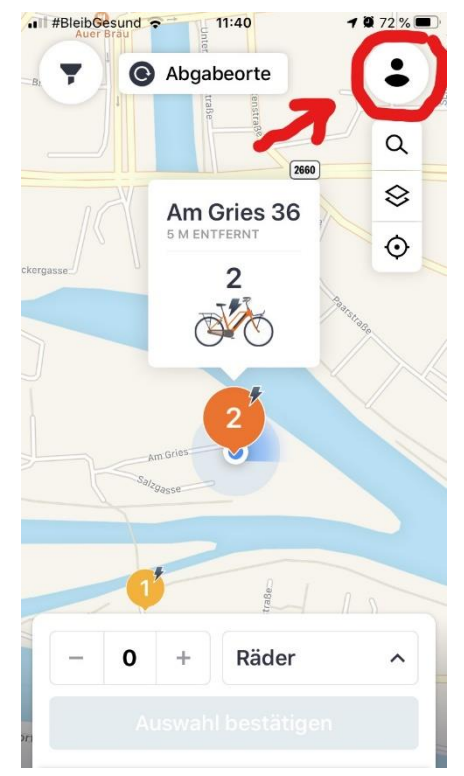

**2.** Öffne die Donkey-App und tippe auf den "Account-Button".

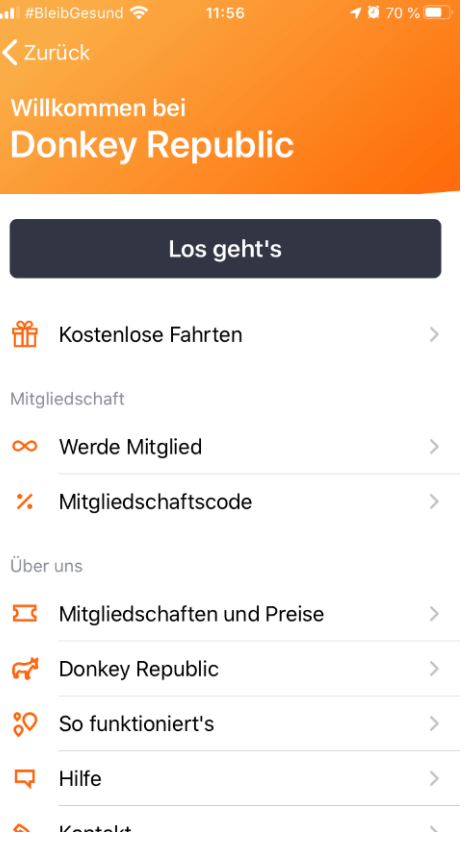

**3.** Drücke auf "Los geht's" um dich anzumelden.

| ll #Bl   | leibGesund 🗢 08:49<br>Irück           | 1 🗿 95 % 🥅 |
|----------|---------------------------------------|------------|
| Hal      |                                       |            |
| коз      | O O<br>STENLOSE FAHRTEN WALL          | ET         |
| Mein     | n Konto                               |            |
| 3        |                                       |            |
|          | Zahlungsmethode hinzufügen            | >          |
| ŤŤ       | Kostenlose Fahrten                    | >          |
| Vitg     | liedschaft                            |            |
| $\infty$ |                                       |            |
|          | Werde Mitglied                        | >          |
| %        | Werde Mitglied<br>Mitgliedschaftscode | >          |

5. Füge anschließend eine Zahlungsmethode hinzu. Dies ist auch für eine Ausleihe mit Gutschein zwingend erforderlich.

| 📲 #BleibGesund 🗢                      | 08:44                            | 1 96 % 🔲    |  |  |
|---------------------------------------|----------------------------------|-------------|--|--|
| Zurück                                | Just Ride                        |             |  |  |
|                                       |                                  |             |  |  |
| Just Ride                             | Э                                |             |  |  |
| Radle und bezah<br>fährst, desto bill | ile am Ende. Je<br>iger wird es. | e länger du |  |  |
|                                       |                                  | <b>~</b>    |  |  |
| 1                                     |                                  |             |  |  |
| FAHRRAD                               |                                  |             |  |  |
| Anmelden                              |                                  |             |  |  |
| 🗯 Mit Apple anmelden                  |                                  |             |  |  |
| <b>f</b> Mit                          | Facebook anm                     | nelden      |  |  |
|                                       |                                  |             |  |  |
| G Ann                                 | neldung mit Go                   | oogle       |  |  |
|                                       | or                               |             |  |  |
|                                       |                                  |             |  |  |
| k                                     | onto erstellen                   |             |  |  |

Konto bereits vorhanden? sign in

**4.** Erstelle dir ein Konto oder melde dich mit einem bestehenden an.

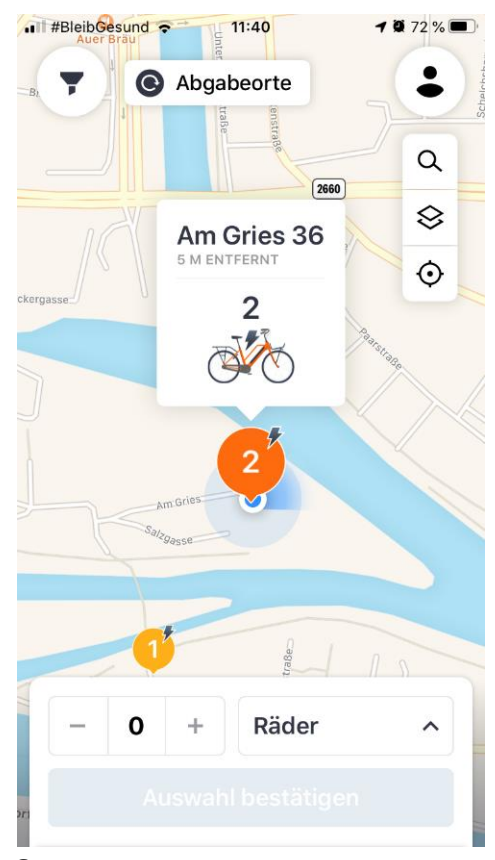

 Gehe anschließend mit Hilfe des "Zurück" Buttons zurück zur Karte und wähle den Hub aus an dem du dein Fahrrad ausleihen möchtest.

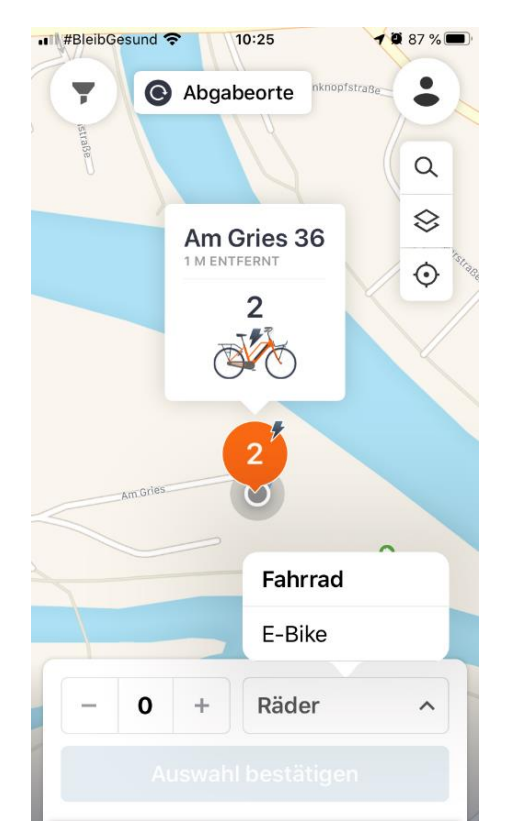

 Stelle dich neben die R\u00e4der und w\u00e4hle den Rad-Typ aus, den du ausleihen m\u00f6chtest und best\u00e4tige die Auswahl.

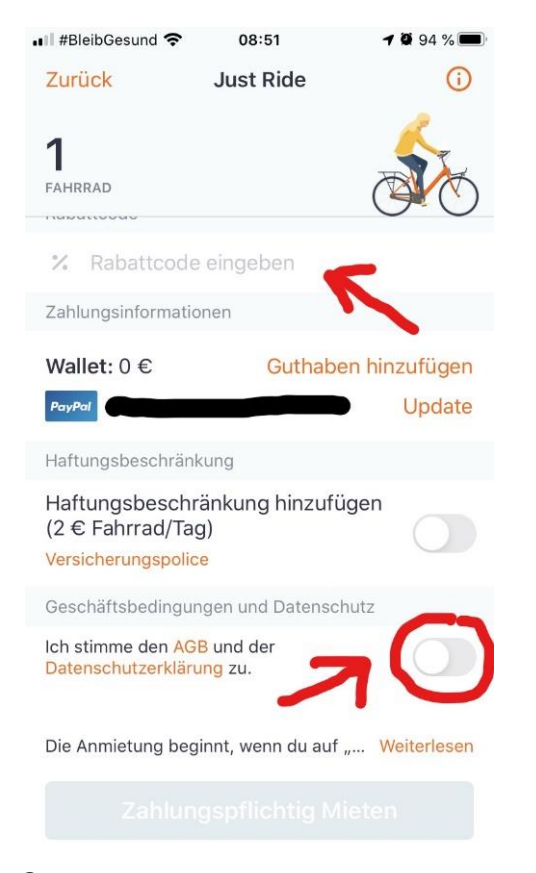

**9.** Rabattcode eingeben, der Datenschutzerklärung zustimmen und "Zahlungspflichtig Mieten" drücken. ■ #BleibGesund **२** 08:44

1

1 🖗 96 % 🕅

## **Just Ride**

**〈** Zurück

Radle und bezahle am Ende. Je länger du fährst, desto billiger wird es.

## Gesamtpreis pro Rad (Inkl. MWSt.)

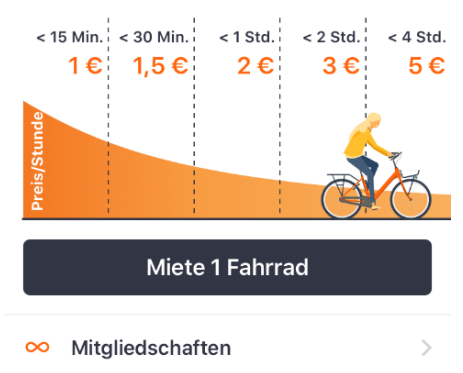

 Die Preisübersicht zeigt dir, was du regulär innerhalb eines bestimmten Zeitraums zahlen müsstest. Hier einfach den schwarzen Button drücken.

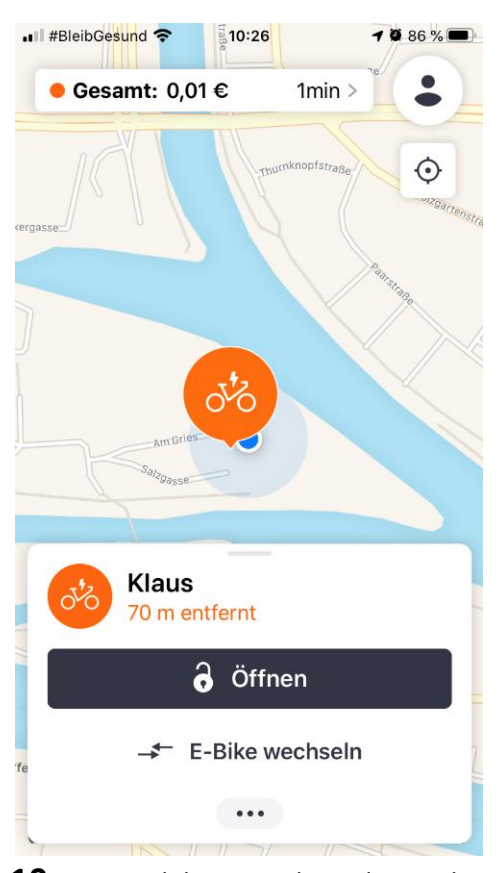

10. Nun wird dir ein Rad aus dem Hub zugewiesen. Du erkennst dein Rad an seinem Namen. Falls du ein anderes Bike mieten willst, dann drücke auf "E-Bike wechseln", ansonsten "Öffnen".

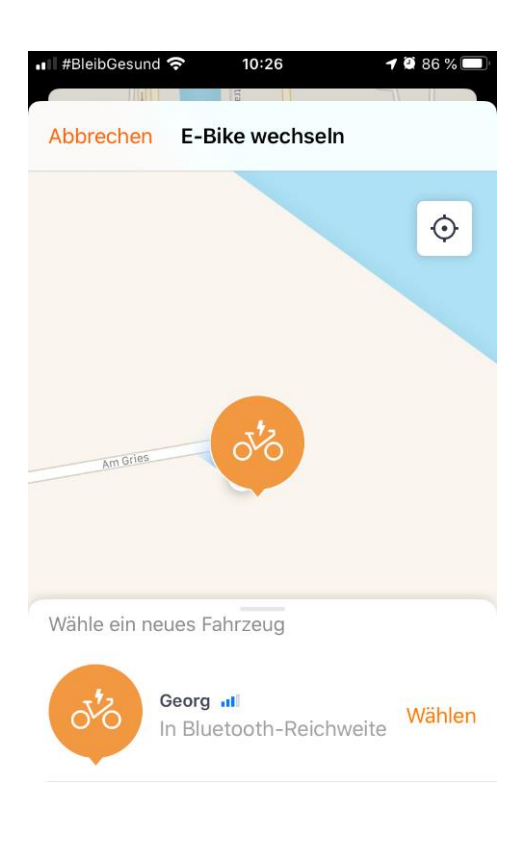

**11.**Bei einem Wechsel wirst du gefragt wieso du wechseln willst und kannst anschließend ein verfügbares Rad in deiner Umgebung wählen.

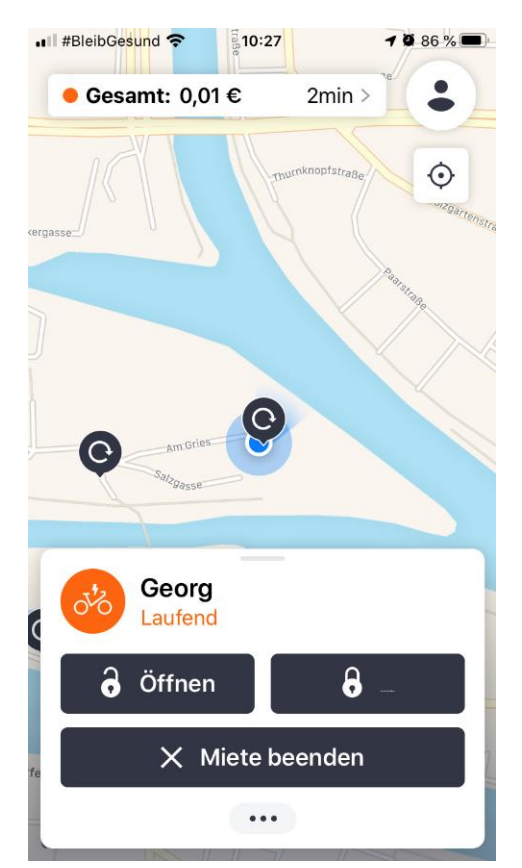

12. Anschließend kannst du dein Fahrrad über die App öffnen, absperren und die Miete wieder beenden. Falls du dein Rad nur kurz abstellen möchtest, drückst du "Sperren" und falls du es zurückgeben möchtest "Miete beenden". <u>ACHTUNG:</u> Rückgabe ist nur an Hubs möglich!

## Fernleihe und Reservierung:

Anstatt erst zum nächsten Hub zu gehen, kannst du dein Fahrrad auch schon im Vornhinein reservieren. Dazu öffnest du die App und drückst auf einen Hub deiner Wahl (Punkt 7). Dort wählst du den Typ Rad aus den du dir ausleihen möchtest. Das Vorgehen ist ab hier dasselbe. Falls du nach einem bestimmten Namen des Fahrrads suchen solltest, kannst du, wie bei Punkt 10 beschrieben, das Bike wechseln. Wähle hier dann einfach das Bike deiner Wahl aus. Sobald du ein Rad gewählt hast, ist dieses für dich gebucht.

**ACHTUNG:** Die Buchung läuft ab diesem Zeitpunkt! D.h. ab diesem Zeitpunkt wird auch abgerechnet.